# Resursbok för thyg och tsk

En resurs är till för en tandsköterska eller en tandhygienist (Kan också användas för att skapa en bokningskalender för t.ex. ett behandlingsrum eller utrustning). Datalagret hämtar bl.a. arbetstid härifrån.

OBS! Om en Resurs skapas för att användas för ett "rum/utrustning" **måste** man meddela Magdalena Persson på staben. Detta för att Datalagret inte ska hämta arbetstid från denna.

Funktionen finns i Carita skrivbordsvy-Arkiv-Tidbok-Resurs Här finns klinikens alla resursböcker.

| 😙 Resurs             |                    |       |           | 8 |
|----------------------|--------------------|-------|-----------|---|
| Bläddra Funk         | tion Hjälp         |       |           |   |
| <b> +</b> + <b>→</b> | o) 🖘 🖻 🖌 🗄 📍       |       |           |   |
| Resurs:              |                    |       |           |   |
| Alias:               |                    |       |           |   |
| Vårdenhet:           | tandBerg 🗾         |       |           |   |
| Resurs               | Beskrivning        | Alias | Vårdenhet |   |
| ExtraTisk            | ExtraTsk BERGNÄSET | Extra | tandBerg  |   |

Markera en resurs (vilken som helst) gå till foldersymbolen och öppna

Skapa ny genom att klicka på symbolen

#### Fliken Data

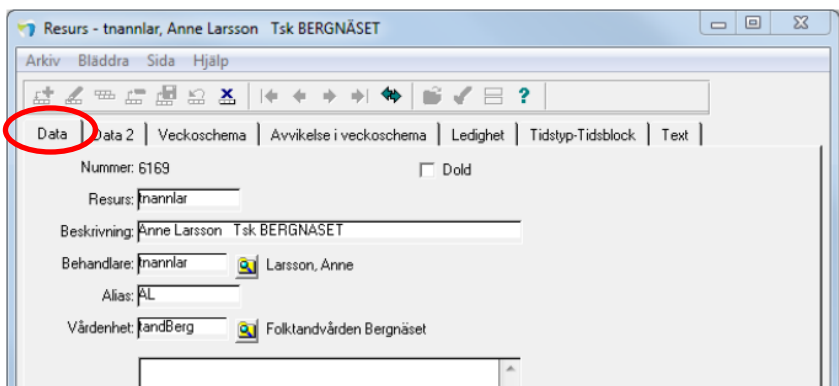

#### Resurs: Användarnamnet

**Beskrivning:** Förnamn, efternamn samt titel och klinik med versaler **Behandlare:** Användarnamn, du kan välja från lista genom att klicka på "förstoringsglaset"

<u>Alias:</u> Initialer med versaler <u>Vårdenhet:</u> Välj aktuell vårdenhet via förstoringsglaset.

DOKUMENT-ID divtv-4-337 ANSVARIG Maria Pettersson ß

### Om personen har en annan hemmaklinik lägger du till kliniknummer för denna klinik före användarnamnet ex. 06tnannlar i rutan Resurs.

Här hittar du de olika kliniknummer som ska stå före ditt användarnamn: Kliniknummer före användarnamn vid stafett

# Fliken Data 2

| Arkiv Bläddra Sida Hjälp        |                                   |
|---------------------------------|-----------------------------------|
| 🖆 🗶 🎟 🚍 🖉 😂 🏹                   | ;  + + + + 🚸 🗳 🎸                  |
| Data Data 2 Veckoscher          | na Avvikelse i schema Ledighet    |
| Öppna                           |                                   |
| Beskrivning                     | Värde 🔨                           |
| Dag att börja söka från         | Följande dag                      |
| Antal dagar att söka på         | 30 dagar                          |
| Sökintervall                    | 00:10                             |
| Antal tider att föreslå         | 1 st                              |
| Antal tider föreslås            | Per dag                           |
| Matcha tidstyp för tidbok       | Ja                                |
| Matcha tidstyp för annan tidbok | Nej                               |
| Matcha tidstyp för resurs       | Nej                               |
| Endast tidboksmoment            | Nej                               |
| Maximera sökfönster             | Ja                                |
| E-post, avsändare               |                                   |
| E-post, ämnesrad                |                                   |
| E-post, meddelande              |                                   |
| SMS, ämnesrad                   |                                   |
| SMS, meddelande                 |                                   |
| Påminnelsetext, utskrift        |                                   |
| Påminn besök fr.o.m             | Dagens datum                      |
| Påminn besök t.o.m              | Dagens datum                      |
| Påminn patient via              | Kallelsekort                      |
| Använd e-post                   | Nej                               |
| Använd SMS                      | Nej                               |
| Meddelande på tidsmemo          | Om Ni inte har möjlighet att komm |
| Adress på tidsmemo              | Ja                                |
| Behandlingstid i minuter        | 20                                |
| Förslag annan tidbok            |                                   |
| Forslag annan resurs            |                                   |
| Tillåt nybokning via webben     | Nej                               |
| Tillåt ombokning via webben     | Nej                               |
| Tillåt avbokning via webben     | Nej                               |
| Sök på personaltyp              | Nej                               |

**Dag att börja söka från:** Här anger du vid sökning av en tid vilken dag som sökningen föreslås börja med.

Alternativen är: Dagens datum, Följande dag, Följande måndag. Välj Dagens datum.

Antal dagar att söka på: Ange hur många dagar framåt i tiden, från ovanstående inställning som ska föreslås för sökningen. Välj 30 dagar.

<u>Sökintervall:</u> Här anger du sökintervallet. Om sökningen ska ske var 5:e , 10:e minut osv. Välj 00:10.

<u>Antal tider att föreslå</u>: Ange hur många lediga tider som Carita ska söka fram. Välj 1 st.

Antal tider föreslås: Per dag eller Totalt. Välj Per dag.

<u>Matcha tidstyp för tidbok</u>: Om tidstyper används och dessa är markerade i veckomallen kan du vid sökning av en tid som ex är markerad med tidstypen akut, be Carita att söka endast dessa markerade tider i tidboken. Svara Ja på denna rad.

Matcha tidstyp för annan tidbok: Ja

Matcha tidstyp för resurs: Ja (Samma som ovan men gäller resurserna).

**Endast tidboks moment:** I tidsblock kan arbetsmoment fördelas mellan tandläkare och sköterska. Blocket kanske är på totalt 40 minuter men tandläkaren är endast delaktig de sista 10 minuterna. Om du vid sökning endast söker på tandläkarmoment kommer inte de första 30 minuterna att påverka sökningen i tandläkarens tidbok.

<u>Meddelande på tidsmemo</u>: Här lägger ni in den text som ska stå när ett tidsmemo skrivs ut för en bokad tid. Om ni har en standard-text för hela kliniken kan du kopiera texten från en tidbok/resurs som har den inlagd och klistra in den.

**Behandlingstid i minuter:** När en tid ska bokas i denna tidbok, föreslås de minuter du anger här. Skriv in 20.

#### Fliken Veckoschema

| → Resurs - tnannlar, Anne Larsson Tsk BERGNÄSET                                         |
|-----------------------------------------------------------------------------------------|
| Arkiv Bläddra Sida Hjälp                                                                |
| <u></u>                                                                                 |
| Data   Data 2 Veckoschema Avvikelse i veckoschema   Ledighet   Tidstyp-Tidsblock   Text |
| Öppna Lägg till Ta bort                                                                 |
| Startdatu V Slutdatur V Veckoma tvecka                                                  |
| 12-04-23 17 12-09-23 38 6558 1                                                          |
| 12-09-24 39 ? 901s-01 1                                                                 |

Under fliken veckoschema lägger du till en veckomall för resursboken. Då en behandlares schema(tidbok/dagplan) ska ändras måste en ny veckomall skapas och läggas in med ett nytt startdatum.

1

När du lägger in en ny veckomall - gå till symbolen med pennan då blir dessa knappar tillgängliga:

| Öppna | Lägg till | T a bort |
|-------|-----------|----------|
|-------|-----------|----------|

Om det redan finns en veckomall, börja med att gå till knappen "Öppna" och lägg in ett slutdatum för pågående veckoschema.

| Veckoschema                       | X      |
|-----------------------------------|--------|
| Periodstart: 12-04-23 👔 Vecka: 17 | ОК     |
| Periodslut: 16-02-07 🕎 Vecka: 05  | Avbryt |
| Veckomall: 6558                   |        |
| Starta med vecka: 1 💌             |        |

Gå sen till knappen "Lägg till" – lägg in en ny periodstart och välj den nya veckomallen.

| Veckoschema           | x         |
|-----------------------|-----------|
| Periodstart: 16-02-08 | OK Avbrut |
| Veckomali: 6558       |           |
| Starta med vecka: 1 💌 |           |

I de fall du har skapat en veckomall som ska passa för udda och jämn vecka är det viktigt att den första veckan i perioden startar med "rätt" vecka i mallen t.ex. 1 eller 2.

#### Fliken Avvikelse i veckoschema

| _ |                                                                                         | _ |  |  |  |
|---|-----------------------------------------------------------------------------------------|---|--|--|--|
|   | Resurs - tnannlar, Anne Larsson Tsk BERGNÄSET                                           |   |  |  |  |
|   | Arkiv Bläddra Sida Hjälp                                                                |   |  |  |  |
|   | ::: ∠ == ::: 🛃 \( \Lambda \)  ♦ + + + + + + +  ♥  ♥ √ = ?                               |   |  |  |  |
|   | Data   Data 2   Veckoschema Avvikelse i veckoschema Ledighet   Tidstyp-Tidsblock   Text |   |  |  |  |
|   | Öppna Lägg till Ta bort 🔽 Visa äldre avvikelser                                         |   |  |  |  |
|   | Datum Start Slut Tidstyp Beskrivning ^                                                  |   |  |  |  |
|   |                                                                                         |   |  |  |  |

Här kan du lägga till en tillfällig avvikelse i schemat. Öppna redigeringsläge genom att klicka på pennan symbolen. Välj sedan knappen <**Lägg till**>.

| Avvikelse i veckoschema                                                             | X            |
|-------------------------------------------------------------------------------------|--------------|
| Datum:  16-02-10 🛐 Onsdag, V06, Februari<br>Starttid:  08:00 🕒<br>Sluttid:  09:00 🕒 | OK<br>Avbryt |
| Tidstyp: Patadm 💁 Patientadministration (klinisk tid)                               |              |

Fyll i datum, start och sluttid och tidstyp (välj från listan via förstoringsglaset).

Då skapas en rad i fliken.

| Tidbok - tnakehel, Åke Hellström Tdl BERGNÄSET                   |                            |
|------------------------------------------------------------------|----------------------------|
| Arkiv Bläddra Sida Hjälp                                         |                            |
|                                                                  |                            |
| Data Data 2 Veckoschema Avvikelse i veckoschema Ledighet Tidstyp | -Tidsblock   Text   Resurs |
| Öppna Lägg till Ta bort 🔽 Visa äldre avvikelser                  |                            |
| Datum Start Slut Tidstyp Beskrivning A                           |                            |
| 16-02-10 08:00 03:00 Patadm Patientadminis                       |                            |
|                                                                  |                            |

# Fliken Ledighet

| 🔫 Resurs - tnannlar, Anne Larsson Tsk BERGNÄS   | SET                                       |  |  |
|-------------------------------------------------|-------------------------------------------|--|--|
| Arkiv Bläddra Sida Hjälp                        |                                           |  |  |
|                                                 | • 💠 🗳 🖌 🚍 ?                               |  |  |
| Data Data 2 Veckoschema Avvikelse i vec         | ckoschema Ledighet Tidstyp-Tidsblock Text |  |  |
| Öppna Lägg till Ta bort 🔽 Visa äldre ledigheter |                                           |  |  |
| Startdatum Slutdatum Beskrivning                | Arbetstid ^                               |  |  |
|                                                 |                                           |  |  |

Aktivera redigeringsläge med pennan symbolen, välj knappen "Lägg till". Följande fönster visas:

| Ledighet       |   | <u> </u> |
|----------------|---|----------|
| Ledighet       | ^ | Ok       |
| Administration | - | Avbryt   |
| 1              |   |          |

Välj om det ska vara Ledighet eller Administration.

| Ledighet                                     | X      |
|----------------------------------------------|--------|
| Resurs: thannlar Anne Larsson Tsk BERGNÄSET  | OK     |
| Startdatum: 16-02-10 🔢 Onsdag, V06, Februari | Avbryt |
| Slutdatum: 16-02-10 🔢 Onsdag, V06, Februari  |        |
| Beskrivning: kompledig                       | -      |
| Starttid: 00:00                              |        |
| Sluttid: 24:00                               |        |
| 🔽 Måndag                                     |        |
| I Tisdag                                     |        |
| 🔽 Onsdag                                     |        |
| I Torsdag                                    |        |
| I Fredag                                     |        |
| 🔽 Lördag                                     |        |
| I▼ Söndag                                    |        |
| Förgrundsfärg: 43 Färgpalett                 |        |
| Bakgrundsfärg: 40 Färgpalett                 |        |

Ledighet kan sträcka sig över en längre tid och enstaka veckodagar. (**OBS**! **Rör inte färgkombinationerna**)

| Administration                                    | X      |
|---------------------------------------------------|--------|
| Resurs: thannlar Anne Larsson Tisk BERGNÄSET      | OK     |
| Datum: 16-02-10 🔢 Onsdag, V06, Februari           | Avbryt |
| Beskrivning: Efterhandskontroller till FK         |        |
| Starttid: 198:00                                  |        |
| Längd: 01:00                                      |        |
| Tidstyp: 🛛 OvrA 🧕 Övrig Annan ej egen klinisk tid |        |
| Förgrundsfärg: 17 Färgpalett                      |        |
| Bakgrundsfärg: 24 Färgpalett                      |        |
|                                                   |        |

Administration sätts dag för dag med tidsangivelse och tidstyp. (**OBS! Rör inte färgkombinationerna**).

## Fliken Tidstyp-Tidsblock

| Resurs - tnannlar, Anne Larsson Tsk BERGNÄSET |                  |                      |                            |      |  |  |
|-----------------------------------------------|------------------|----------------------|----------------------------|------|--|--|
| Arkiv Bläddra                                 | Sida Hjälp       |                      |                            |      |  |  |
| ±_==                                          | · 🖉 😂 👗 ؋ 🗸      | + + + <b>+</b>       | €√⊟?                       |      |  |  |
| Data Data 2                                   | Veckoschema Avvi | ikelse i veckoschema | Ledighet Tidstyp-Tidsblock | Text |  |  |
| Öppna                                         |                  |                      |                            |      |  |  |
| Tidstyp                                       | Beskrivning, typ | Tidsblock            | Beskrivning, block         | Text |  |  |
| 2 Beh                                         | Behandling       | 40 Hyg e             | Hygienistbehandlning er    | n    |  |  |

Här lägger du in dina "favoriter" – Pridekoder att användas till teambokning. För att lägga till – välj knappen <**Lägg till**>.

## Fliken Text – används inte för närvarande

GÄLLER FÖR VERKSAMHET Division Nära GODKÄNT DATUM 2025-03-26 DOKUMENT-ID divtv-4-337 ANSVARIG Maria Pettersson VERSION 15.0 UPPRÄTTAD AV Eva Ahlbäck